# Dépannage du code de panne ACI F199144, F93337, F381328, F93241, F450296 : TCA

# Table des matières

Introduction Fond Défaut : F199144 Démarrage rapide pour résoudre le problème : F199144 1. Commande « show platform internal hal3 routing threshold » 2. Commande « show platform internal hal health-stats » Défaillance des étapes suivantes : F199144 Défaut : F93337 Démarrage rapide pour corriger une erreur : F93337 1. Commande "moquery -d 'comp/prov-VMware/ctrlr-[ ]- /vm-vm- " 2. Commande "moquery -c compRsHv | grep 'vm-1071'" 3. Commande "moquery -c compHv -f 'comp.Hv.oid=="host-1068"'" Défaillance des étapes suivantes : F93337 Défaut : F93241 Démarrage rapide pour corriger une erreur : F93241 1. Commande "moquery -d 'comp/prov-VMware/ctrlr-[]- /vm-vm- " 2. Commande "moquery -c compRsHv | grep 'vm-1071'" 3. Commande "moquery -c compHv -f 'comp.Hv.oid=="host-1068"" Défaillance des étapes suivantes : F93241 Défaut : F381328 Démarrage rapide pour corriger une erreur : F381328 1. Videz le plus grand nombre dâ€<sup>™</sup>interfaces avec CRC dans le fabric 2. Déposez le plus grand nombre de FCS dans le fabric Défaillance des étapes suivantes : F381328 Script Python pour la faute : F381328 Défaut : F450296 Démarrage rapide pour corriger une erreur : F450296 1. Commande "show platform internal hal health-stats asic-unit all" Défaillance des étapes suivantes : F450296

# Introduction

Ce document décrit les étapes de correction pour les codes d'erreur ACI : F199144, F93337, F381328, F93241, F450296

# Fond

Si vous disposez d'un fabric ACI connecté à Intersight, une demande de service a été générée en votre nom pour indiquer que l'instance de cette défaillance a été trouvée dans votre fabric ACI connecté à Intersight.

Cette activité est surveillée activement dans le cadre des engagements ACI proactifs.

Ce document décrit les étapes suivantes pour la correction de l'erreur suivante :

# Défaut : F199144

```
"Code" : "F199144",
"Description" : "TCA: External Subnet (v4 and v6) prefix entries usage current value(eqptcapacityPrefix&
"Dn" : "topology/pod-1/node-132/sys/eqptcapacity/fault-F199144"
```

Cette erreur spécifique est déclenchée lorsque l'utilisation actuelle du préfixe de sous-réseau externe dépasse 99 %. Cela suggère une limitation matérielle en termes de routes traitées par ces commutateurs.

## Démarrage rapide pour résoudre le problème : F199144

### 1. Commande « show platform internal hal3 routing threshold »

module-1# show platform internal hal 13 routingthresholds

Executing Custom Handler function

| OBJECT 0:                          |                                                         |
|------------------------------------|---------------------------------------------------------|
| trie debug threshold               | : 0                                                     |
| tcam debug threshold               | : 3072                                                  |
| Supported UC lpm entries           | : 14848                                                 |
| Supported UC lpm Tcam entries      | : 5632                                                  |
| Current v4 UC lpm Routes           | : 19526                                                 |
| Current v6 UC 1pm Routes           | : 0                                                     |
| Current v4 UC lpm Tcam Routes      | : 404                                                   |
| Current v6 UC lpm Tcam Routes      | : 115                                                   |
| Current v6 wide UC lpm Tcam Routes | : 24                                                    |
| Maximum HW Resources for LPM       | : 20480 < Maximum hardware resourd                      |
| Current LPM Usage in Hardware      | : 20390 <current hw<="" in="" td="" usage=""></current> |
| Number of times limit crossed      | : 5198 < Number of times                                |
| Last time limit crossed            | : 2020-07-07 12:34:15.947 < Last occ                    |

#### 2. Commande « show platform internal hal health-stats »

module-1# show platform internal hal health-stats No sandboxes exist |Sandbox\_ID: 0 Asic Bitmap: 0x0 |-----L2 stats: ======== : 249 bds: . . . l2\_total\_host\_entries\_norm : 4 L3 stats: ======== 13\_v4\_local\_ep\_entries : 40 max\_13\_v4\_local\_ep\_entries : 12288

| <pre>13_v4_local_ep_entries_norm</pre>    | :  | 0                 |   |   |   |      |         |    |     |      |    |     |         |
|-------------------------------------------|----|-------------------|---|---|---|------|---------|----|-----|------|----|-----|---------|
| <pre>13_v6_local_ep_entries</pre>         | :  | 0                 |   |   |   |      |         |    |     |      |    |     |         |
| <pre>max_13_v6_local_ep_entries</pre>     | :  | 8192              |   |   |   |      |         |    |     |      |    |     |         |
| <pre>13_v6_local_ep_entries_norm</pre>    | :  | 0                 |   |   |   |      |         |    |     |      |    |     |         |
| <pre>13_v4_total_ep_entries</pre>         | :  | 221               |   |   |   |      |         |    |     |      |    |     |         |
| <pre>max_13_v4_total_ep_entries</pre>     | :  | 24576             |   |   |   |      |         |    |     |      |    |     |         |
| <pre>13_v4_total_ep_entries_norm</pre>    | :  | 0                 |   |   |   |      |         |    |     |      |    |     |         |
| <pre>13_v6_total_ep_entries</pre>         | :  | 0                 |   |   |   |      |         |    |     |      |    |     |         |
| <pre>max_l3_v6_total_ep_entries</pre>     | :  | 12288             |   |   |   |      |         |    |     |      |    |     |         |
| <pre>13_v6_total_ep_entries_norm</pre>    | :  | 0                 |   |   |   |      |         |    |     |      |    |     |         |
| <pre>max_13_v4_32_entries</pre>           | :  | 49152             |   |   |   |      |         |    |     |      |    |     |         |
| total_13_v4_32_entries                    | :  | 6294              |   |   |   |      |         |    |     |      |    |     |         |
| <pre>13_v4_total_ep_entries</pre>         | :  | 221               |   |   |   |      |         |    |     |      |    |     |         |
| <pre>13_v4_host_uc_entries</pre>          | :  | 6073              |   |   |   |      |         |    |     |      |    |     |         |
| <pre>13_v4_host_mc_entries</pre>          | :  | 0                 |   |   |   |      |         |    |     |      |    |     |         |
| total_13_v4_32_entries_norm               | :  | 12                |   |   |   |      |         |    |     |      |    |     |         |
| <pre>max_l3_v6_128_entries</pre>          | :  | 12288             |   |   |   |      |         |    |     |      |    |     |         |
| total_l3_v6_128_entries                   | :  | 17                |   |   |   |      |         |    |     |      |    |     |         |
| <pre>13_v6_total_ep_entries</pre>         | :  | 0                 |   |   |   |      |         |    |     |      |    |     |         |
| <pre>13_v6_host_uc_entries</pre>          | :  | 17                |   |   |   |      |         |    |     |      |    |     |         |
| <pre>13_v6_host_mc_entries</pre>          | :  | 0                 |   |   |   |      |         |    |     |      |    |     |         |
| total_l3_v6_128_entries_norm              | :  | 0                 |   |   |   |      |         |    |     |      |    |     |         |
| <pre>max_13_1pm_entries</pre>             | :  | 20480             | < | - |   | <br> | <br>Max | xi | mum |      |    |     |         |
| 13_lpm_entries                            | :  | 19528             |   | < | < | <br> | <br>    | -  | Cur | rent | L3 | LPM | entries |
| <pre>13_v4_lpm_entries</pre>              | :  | 19528             |   |   |   |      |         |    |     |      |    |     |         |
| 13_v6_lpm_entries                         | :  | 0                 |   |   |   |      |         |    |     |      |    |     |         |
| 13_1pm_entries_norm                       | :  | 99                |   |   |   |      |         |    |     |      |    |     |         |
| <pre>max_13_1pm_tcam_entries</pre>        | :  | 5632              |   |   |   |      |         |    |     |      |    |     |         |
| <pre>max_13_v6_wide_lpm_tcam_entrie</pre> | es | : 1000            |   |   |   |      |         |    |     |      |    |     |         |
| 13_1pm_tcam_entries                       | :  | 864               |   |   |   |      |         |    |     |      |    |     |         |
| 13_v4_1pm_tcam_entries                    | :  | 404               |   |   |   |      |         |    |     |      |    |     |         |
| 13_v6_1pm_tcam_entries                    | :  | 460               |   |   |   |      |         |    |     |      |    |     |         |
| 13_v6_wide_lpm_tcam_entries               | :  | 24                |   |   |   |      |         |    |     |      |    |     |         |
| 13_1pm_tcam_entries_norm                  | :  | 15                |   |   |   |      |         |    |     |      |    |     |         |
| 13_V6_1pm_tcam_entries_norm               | :  | 2                 |   |   |   |      |         |    |     |      |    |     |         |
| 13_nost_uc_entries                        | :  | 6090              |   |   |   |      |         |    |     |      |    |     |         |
| 13_V4_nost_uc_entries                     | :  | 60/3<br>17        |   |   |   |      |         |    |     |      |    |     |         |
| 13_V6_nost_uc_entries                     | :  | 1/                |   |   |   |      |         |    |     |      |    |     |         |
| max_uc_ecmp_entries                       | :  | 32/68             |   |   |   |      |         |    |     |      |    |     |         |
| uc_ecmp_entries                           | :  | 250               |   |   |   |      |         |    |     |      |    |     |         |
| uc_ecmp_entries_norm                      | :  | 0<br>0100         |   |   |   |      |         |    |     |      |    |     |         |
| max_uc_auj_entries                        | ÷  | 019Z<br>261       |   |   |   |      |         |    |     |      |    |     |         |
| uc_adj_entries                            | ÷  | 201               |   |   |   |      |         |    |     |      |    |     |         |
| uc_adj_entries_norm                       | :  | 3<br>1 E Ø        |   |   |   |      |         |    |     |      |    |     |         |
| VIIS                                      | :  | 150               |   |   |   |      |         |    |     |      |    |     |         |
| INITA_VIIS                                | •  | ย<br>1 <i>1</i> 0 |   |   |   |      |         |    |     |      |    |     |         |
| rtd ifc                                   | •  | 140<br>2          |   |   |   |      |         |    |     |      |    |     |         |
| ru_ris                                    | :  | ∠<br>2            |   |   |   |      |         |    |     |      |    |     |         |
| sub_fis                                   | :  | ∠<br>185          |   |   |   |      |         |    |     |      |    |     |         |
| 347713                                    | ·  | 100               |   |   |   |      |         |    |     |      |    |     |         |

## Défaillance des étapes suivantes : F199144

1. Réduisez le nombre de routes que chaque commutateur doit gérer afin de respecter l'évolutivité définie pour le modèle matériel. Consultez le guide d'évolutivité à l'adresse https://www.cisco.com/c/en/us/td/docs/switches/datacenter/aci/apic/sw/4-x/verified-scalability/Cisco-ACI-Verified-Scalability-Guide-412.html

2. Envisagez de modifier le profil d'échelle de transfert en fonction de l'échelle.

https://www.cisco.com/c/en/us/td/docs/switches/datacenter/aci/apic/sw/all/forwarding-scale-profiles/cisco-apic-forwarding-scale-profiles/m-overview-and-guidelines.html

3. Suppression du sous-réseau 0.0.0.0/0 dans L3Out et configuration des sous-réseaux requis uniquement

4. Si vous utilisez la génération 1, mettez à niveau votre matériel de la génération 1 à la génération 2, car les commutateurs de la génération 2 autorisent plus de 20 000 routes v4 externes.

# Défaut : F93337

```
"Code" : "F93337",
"Description" : "TCA: memory usage current value(compHostStats15min:memUsageLast) value 100% raised abov
"Dn" : "comp/prov-VMware/ctrlr-[FAB4-AVE]-vcenter/vm-vm-1071/fault-F93337"
```

Cette erreur spécifique est déclenchée lorsque l'hôte de la machine virtuelle consomme plus de mémoire que le seuil. Le contrôleur APIC surveille ces hôtes via VCenter. Comp : HostStats15min est une classe qui représente les statistiques les plus récentes pour l'hôte dans un intervalle d'échantillonnage de 15 minutes. Ce cours est mis à jour toutes les 5 minutes.

## Démarrage rapide pour corriger une erreur : F93337

# 1. Commande « moquery -d 'comp/prov-VMware/ctrlr-[<DVS>]-<VCenter>/vm-vm-<ID de machine virtuelle du DN de la panne> »

Cette commande fournit des informations sur la machine virtuelle concernée

```
# comp.Vm
           : vm-1071
oid
cfgdOs : Ubuntu Linux (64-bit)
childAction :
descr
           : comp/prov-VMware/ctrlr-[FAB4-AVE]-vcenter/vm-vm-1071
dn
           : unset
ftRole
quid
           : 501030b8-028a-be5c-6794-0b7bee827557
id
           : 0
issues
           :
           : local
lc0wn
           : 2022-04-21T17:16:06.572+05:30
modTs
           : uni/tn-692673613-VSPAN/monepg-test
monPolDn
           : VM3
name
nameAlias
           :
05
           : vm-vm-1071
rn
state
           : poweredOn
status
template
           : no
type
           : virt
           : 4210b04b-32f3-b4e3-25b4-fe73cd3be0ca
uuid
```

### 2. Commande "moquery -c compRsHv | grep 'vm-1071'"

Cette commande fournit des informations sur l'hôte sur lequel la machine virtuelle est hébergée. Dans cet exemple, la machine virtuelle se trouve sur l'hôte 347

```
apic2# moquery -c compRsHv | grep vm-1071
dn : comp/prov-VMware/ctrlr-[FAB4-AVE]-vcenter/vm-vm-1071/rshv-[comp/prov-VMware/ctrlr-[FAB4-/
```

#### 3. Commande "moquery -c compHv -f 'comp.Hv.oid=="host-1068"""

Cette commande donne des détails sur l'hôte

```
apic2# moquery -c compHv -f 'comp.Hv.oid=="host-1068"'
Total Objects shown: 1
# comp.Hv
                   : host-1068
oid
                  : gray
availAdminSt
avail0perSt
                   : gray
childAction
countUplink
                  : 0
descr
dn
                   : comp/prov-VMware/ctrlr-[FAB4-AVE]-vcenter/hv-host-1068
enteringMaintenance : no
                   : b1e21bc1-9070-3846-b41f-c7a8c1212b35
guid
id
                   : 0
issues
lc0wn
                   : local
                  : 2022-04-21T14:23:26.654+05:30
modTs
                  : uni/infra/moninfra-default
monPolDn
name
                  : myhost
nameAlias
                   :
operIssues
os
                   : hv-host-1068
rn
state
                   : poweredOn
status
                   :
type
                  : hv
uuid
                   :
```

## Défaillance des étapes suivantes : F93337

1. Modifiez la mémoire allouée à la machine virtuelle sur l'hôte.

2. Si la mémoire est attendue, vous pouvez supprimer l'erreur en créant une stratégie de collecte de statistiques pour modifier la valeur de seuil.

a. Sous le locataire de la VM, créez une nouvelle stratégie de surveillance.

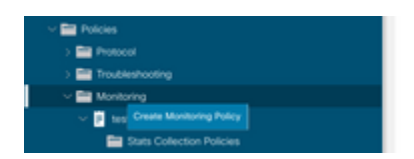

b. Sous votre stratégie de surveillance, sélectionnez la stratégie de collecte des statistiques.

|                                        | Stats Collection Policies |               |                          | 00 |
|----------------------------------------|---------------------------|---------------|--------------------------|----|
| > 🕞 Quick Start<br>~ 📰 692673613-VSPAN | Monitoring<br>Object: ALL | V / Stats ALL |                          | Ó  |
| > C Application Profiles               |                           |               |                          | +  |
| > El Networking                        | Granularity               | Admin State   | History Retention Period |    |
| > 🚞 Contracts                          | 5 Minute                  | enabled       | 15 Minutes               |    |
| V 🚞 Policies                           | 15 Minute                 | hadden        | 1.0m                     |    |
| > E Protocol                           | 1.7 100 000               | 0.0040        | 1 609                    |    |
| > Troubleshooting                      | 1 Hour                    | enabled       | 1 Week                   |    |
| V 🖬 Montoring                          | 1 Day                     | enabled       | 10 Days                  |    |
| isst                                   | 1 Week                    | enabled       | none                     |    |
| E Stats Collection Policies            | 1 Month                   | enabled       | none                     |    |
| Stats Export Policies                  | 1 Quarter                 | enabled       | none                     |    |
| Calhome/Smart Calhome/ShMP/Syslog      | 1 Year                    | enabled       | none                     |    |

 $\hat{a} \in f$  c. Cliquez sur l'icône d'édition en regard de la liste déroulante Objet de surveillance et cochez la case Machine virtuelle (comp.Vm) en tant qu'objet de surveillance. Après l'envoi, sélectionnez l'objet compVm dans la liste déroulante Objet de surveillance.

| 0.90                         | Stats Collection | Policies                                     |     |                          | 00 |
|------------------------------|------------------|----------------------------------------------|-----|--------------------------|----|
| > 🕞 Quick Start              |                  |                                              |     |                          |    |
| ~ 🌐 692673613-VSPAN          | Object ALL       | V / Stats ALL                                |     |                          | 0  |
| > 🚞 Application Profiles     | Add/Delete       | Monitoring Object                            | 9.0 |                          | +  |
| > 🧱 Networking               | 740070501010     | morntoning object                            | 00  | History Retention Period |    |
| > 🚍 Contracts                |                  |                                              |     | 15 Minutes               |    |
| Policies                     | _                |                                              |     | 1 Day                    |    |
| ) 🚞 Protocol                 |                  |                                              | 0   |                          |    |
| > 🚍 Troubleshooting          | Select           | Monitoring Object                            |     | 1 Week                   |    |
| v 🖿 Monitoring               |                  | VM Virtual Interface (comp.VNic)             |     | 10 Days                  |    |
| - <b>II</b> 164              | ×                | Access Client EPo (intra CEPo)               |     | none                     |    |
| En Casta Collection Delivies |                  | Access Function Provider (Infra.PEPg)        |     |                          |    |
|                              |                  | Host Protection Domain Policy (hostprot.Pol) |     | nune                     |    |

### â€f

 $\hat{a}$  € *f* d. Cliquez sur l'icône de modification en regard de Type de statistiques, puis vérifiez l'utilisation du processeur.

| UU                                    | Stats Collection Policies |              |                                                    |                          | 00                |
|---------------------------------------|---------------------------|--------------|----------------------------------------------------|--------------------------|-------------------|
| > O Quick Start                       | Monitoring                |              | State                                              |                          |                   |
| W 602673613-VSPAN                     | Object Virtual Machine    | (comp.wm)    | Type: Host                                         |                          | 0                 |
| > Application Profiles                |                           |              |                                                    |                          | +                 |
| > 🚍 Networking                        | Granularity               |              | Admin State                                        | History Retention Period | Config Thresholds |
| > 🚞 Contracts                         |                           | Edit State   | Turne                                              |                          |                   |
| ~ 🚞 Policies                          |                           | Edit Stats   | Type                                               | 0                        |                   |
| > 🧮 Protocol                          |                           | Select or Un | select Stats Type                                  |                          |                   |
| > 🧮 Troubleshooting                   |                           |              |                                                    |                          |                   |
| ~ 🧱 Monitoring                        |                           |              | A                                                  | 0                        |                   |
| ~ <b>P</b> test                       |                           | Select       | Stats Type                                         |                          |                   |
| Stats Collection Policies             |                           | 10           | received rate                                      |                          |                   |
| Stats Export Policies                 |                           |              | received dropped packets                           |                          |                   |
| Californe/Smart Californe/SNMP/Syslog |                           | 10           | received packets                                   |                          |                   |
| Event Seventry Assignment Policies    |                           |              | transmitted rate                                   |                          |                   |
| Fault Severity Assignment Policies    |                           |              | transmitted propped packets<br>transmitted packets |                          |                   |
| Fault Lifecycle Policies              |                           |              |                                                    |                          |                   |

### â€f

e. Dans la liste déroulante des statistiques, cliquez sur sélectionner l'hôte, cliquez sur le signe + et saisissez votre granularité, votre état d'administration et votre période de conservation de l'historique, puis cliquez sur Mettre à jour.

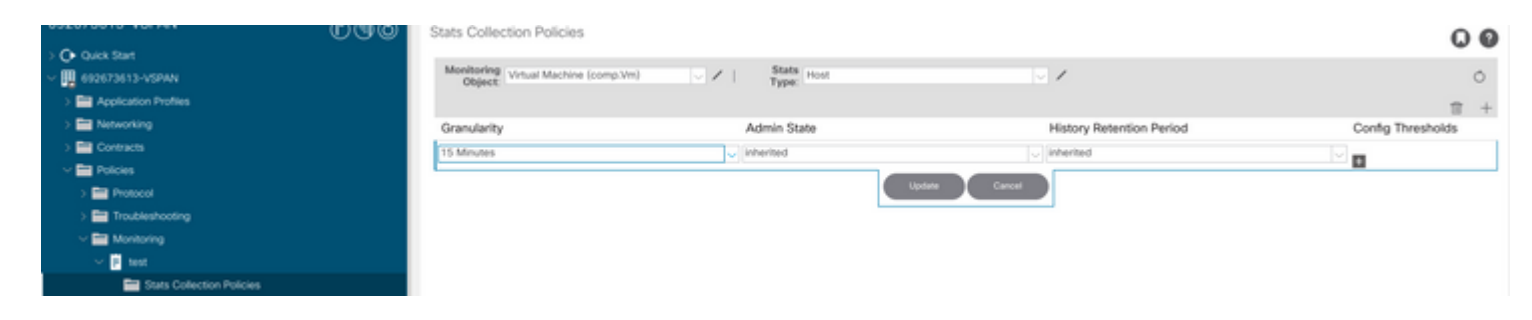

## â€f

f. Cliquez sur le signe + sous le seuil de configuration et ajoutez « valeur maximale d'utilisation de la mémoire » comme propriété.

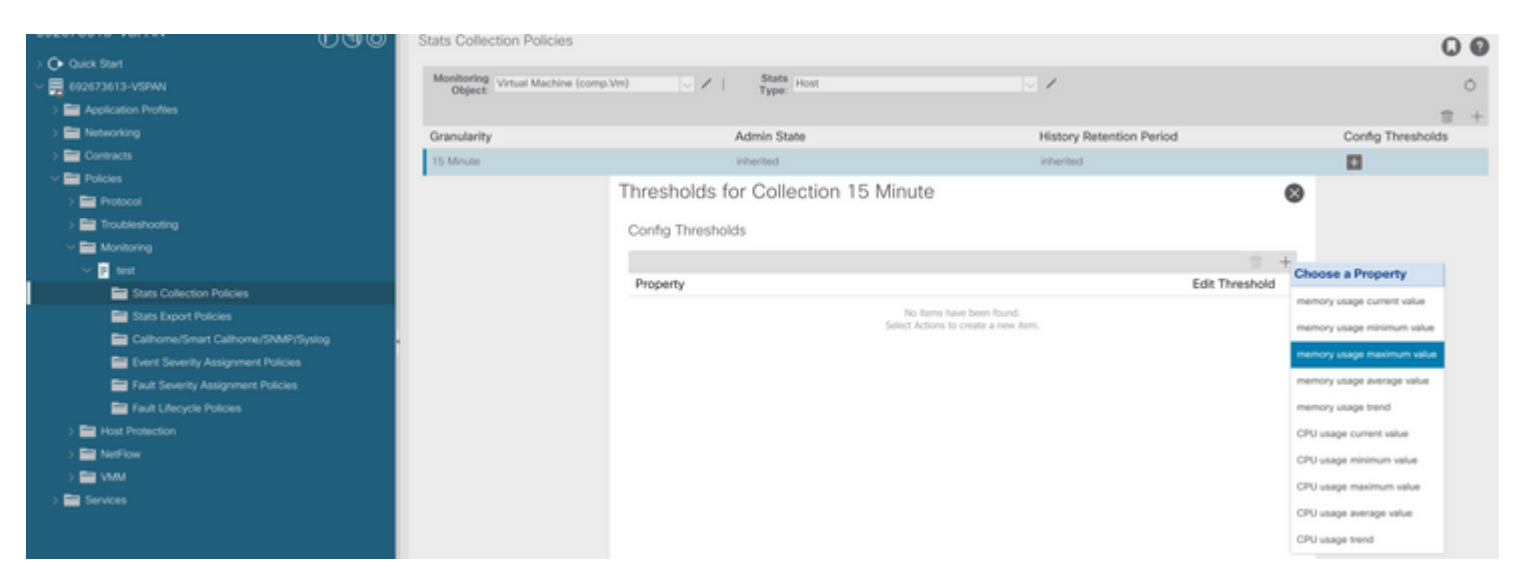

g. Remplacez la valeur normale par le seuil de votre choix.

|                                    | Stats Collectio | n Policies                |                |          |       |     |         |     | Q                 | 0 |
|------------------------------------|-----------------|---------------------------|----------------|----------|-------|-----|---------|-----|-------------------|---|
| O Quick Start                      | Monitoring      |                           | Stats          |          |       | 1.4 |         |     |                   |   |
| ~ 🗒 692673613-VSPAN                | Object V        | ual Machine (comp.Vm)     | Type:          | 098      |       |     |         |     |                   | 0 |
| > Application Profiles             | Create St       | ats Threshold             |                |          |       |     | 0       |     | 8                 | + |
| > 🔛 Networking                     |                 |                           |                |          |       |     | -       |     | Config Thresholds |   |
| > 🧰 Contracts                      |                 |                           |                |          |       |     |         |     |                   |   |
| ~ 🖿 Policies                       | memory us       | age maximum value         |                |          |       |     |         | 0   |                   |   |
| > 🔤 Protocol                       |                 | Normal Maloar             |                |          |       |     |         | 0   |                   |   |
| > 🚍 Troubleshooting                |                 | Horman Varue.             |                |          |       |     |         |     |                   |   |
| Monitoring                         |                 | Threshold Direction:      | Rising Falling |          |       |     | 1.000   | 1.1 |                   |   |
| v 📴 test                           | Rising          | Thresholds to Config: 🕑 ( |                |          |       |     | unerhol | - T |                   |   |
| Stats Collection Policies          |                 | Crit                      | ical .         |          |       |     | 100100  |     |                   |   |
| E Stats Export Policies            |                 | Min                       | or             |          |       |     |         |     |                   |   |
| Calhome/Smart Calhome/SNMP/Syslog  |                 | U Wa                      | ming           |          |       |     |         |     |                   |   |
| Event Severity Assignment Policies | Faling          | Thresholds to Config: 🕑 ( |                |          |       |     |         |     |                   |   |
| Fault Severity Assignment Policies |                 | Cre<br>Mai                | or             |          |       |     |         |     |                   |   |
| Fault Lifecycle Policies           |                 | Min                       | or             |          |       |     |         |     |                   |   |
| > 🔤 Host Protection                |                 | War                       | ming           |          |       |     |         |     |                   |   |
| > 🚍 NetFlow                        | Rising          |                           |                | Falling  |       |     |         |     |                   |   |
| > 🔤 VMM                            |                 | Set                       | Reset          |          | Reset | Set |         |     |                   |   |
| > 🚍 Services                       | Critical        |                           |                | Warning  |       |     |         |     |                   |   |
|                                    | Malor           |                           |                | Maar     |       |     |         |     |                   |   |
|                                    | wrater          |                           |                | Minor    |       |     |         |     |                   |   |
|                                    | Minor           |                           |                | Major    |       |     |         |     |                   |   |
|                                    | Warning         |                           |                | Critical |       |     |         |     |                   |   |

h. Application de la stratégie de surveillance sur l'EPG

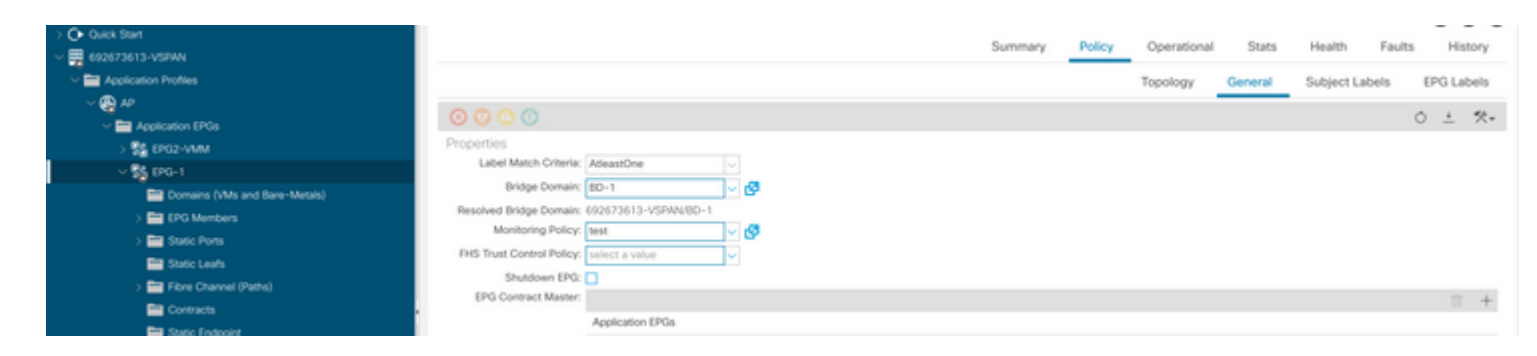

I. Pour confirmer si la stratégie est appliquée à la machine virtuelle, exécutez « moquery -c compVm -f 'comp.Vm.oid = "vm-<vm-id>" »

apic1# moquery -c compVm -f 'comp.Vm.oid == "vm-1071"' | grep monPolDn monPolDn : uni/tn-692673613-VSPAN/monepg-test <== Monitoring Policy test has been applied</pre>

â€f

# Défaut : F93241

```
"Code" : "F93241",
"Description" : "TCA: CPU usage average value(compHostStats15min:cpuUsageAvg) value 100% raised above th
"Dn" : "comp/prov-VMware/ctrlr-[FAB4-AVE]-vcenter/vm-vm-1071/fault-F93241"
```

Cette erreur spécifique est déclenchée lorsque l'hôte de la machine virtuelle consomme plus de CPU que le seuil. Le contrôleur APIC surveille ces hôtes via VCenter. Comp : HostStats15min est une classe qui représente les statistiques les plus récentes pour l'hôte dans un intervalle d'échantillonnage de 15 minutes. Ce cours est mis à jour toutes les 5 minutes.

### Démarrage rapide pour corriger une erreur : F93241

# 1. Commande « moquery -d 'comp/prov-VMware/ctrlr-[<DVS>]-<VCenter>/vm-vm-<ID de machine virtuelle du DN de la panne> »

Cette commande fournit des informations sur la machine virtuelle concernée

```
# comp.Vm
oid : vm-1071
cfgdOs : Ubuntu Linux (64-bit)
childAction :
descr :
dn : comp/prov-VMware/ctrlr-[FAB4-AVE]-vcenter/vm-vm-1071
ftRole : unset
guid : 501030b8-028a-be5c-6794-0b7bee827557
id : 0
```

| issues    | : |                                      |
|-----------|---|--------------------------------------|
| lcOwn     | : | local                                |
| modTs     | : | 2022-04-21T17:16:06.572+05:30        |
| monPolDn  | : | uni/tn-692673613-VSPAN/monepg-test   |
| name      | : | VM3                                  |
| nameAlias | : |                                      |
| os        | : |                                      |
| rn        | : | vm-vm-1071                           |
| state     | : | poweredOn                            |
| status    | : |                                      |
| template  | : | no                                   |
| type      | : | virt                                 |
| uuid      | : | 4210b04b-32f3-b4e3-25b4-fe73cd3be0ca |
|           |   |                                      |

### 2. Commande "moquery -c compRsHv | grep 'vm-1071""

Cette commande fournit des informations sur l'hôte sur lequel la machine virtuelle est hébergée. Dans cet exemple, la machine virtuelle se trouve sur l'hôte 347

```
apic2# moquery -c compRsHv | grep vm-1071
dn : comp/prov-VMware/ctrlr-[FAB4-AVE]-vcenter/vm-vm-1071/rshv-[comp/prov-VMware/ctrlr-[FAB4-/
```

### 3. Commande "moquery -c compHv -f 'comp.Hv.oid=="host-1068"""

Cette commande donne des détails sur l'hôte

```
apic2# moquery -c compHv -f 'comp.Hv.oid=="host-1068"'
Total Objects shown: 1
# comp.Hv
oid
                    : host-1068
availAdminSt
                    : gray
avail0perSt
                    : gray
childAction
                    :
countUplink
                    : 0
descr
                    : comp/prov-VMware/ctrlr-[FAB4-AVE]-vcenter/hv-host-1068
dn
enteringMaintenance : no
                    : b1e21bc1-9070-3846-b41f-c7a8c1212b35
guid
                    : 0
id
issues
                    :
lc0wn
                   : local
modTs
                    : 2022-04-21T14:23:26.654+05:30
monPolDn
                    : uni/infra/moninfra-default
name
                    : myhost
nameAlias
                    :
operIssues
                    :
os
                    : hv-host-1068
rn
                    : poweredOn
state
status
                    : hv
type
```

### Défaillance des étapes suivantes : F93241

:

1. Mettez à niveau le processeur alloué pour la machine virtuelle sur l'hôte.

2. Si le processeur est prévu, vous pouvez supprimer l'erreur en créant une stratégie de collecte de statistiques pour modifier la valeur de seuil.

a. Sous le locataire de la VM, créez une nouvelle stratégie de surveillance.

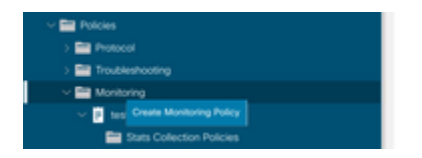

b. Sous votre stratégie de surveillance, sélectionnez la stratégie de collecte des statistiques.

| Uge                                            | Stats Collection Policies |                    |                          | 00 |
|------------------------------------------------|---------------------------|--------------------|--------------------------|----|
| > O Quick Start<br>~ 🗮 692673613-VSPAN         | Monitoring ALL<br>Object  | U I Stats ALL      |                          | Ó  |
| > Application Profiles > Profiles > Networking | Granularity               | Admin State        | History Retention Period | +  |
| > 🔤 Contracts                                  | 5 Minute<br>15 Minute     | enabled<br>enabled | 15 Minutes<br>1 Day      |    |
| Protocol     Troubleshooting                   | 1 Hour<br>1 Day           | enabled            | 1 Week                   |    |
| ✓ ■ Monitoring<br>✓ ■ test                     | 1 Week                    | erabled            | none                     |    |
| Stats Collection Policies                      | 1 Month<br>1 Quarter      | erabled<br>enabled | none                     |    |
| Californe/Smart Californe/SNMP/Syslog          | * 1 Year                  | enabled            | none                     |    |

 $\hat{a} \in f$  c. Cliquez sur l'icône d'édition en regard de la liste déroulante Objet de surveillance et cochez la case Machine virtuelle (comp.Vm) en tant qu'objet de surveillance. Après l'envoi, sélectionnez l'objet compVm dans la liste déroulante Objet de surveillance.

|                           | Stats Collection I | Policies                                     |     |                          | 00 |
|---------------------------|--------------------|----------------------------------------------|-----|--------------------------|----|
| > 🕞 Quick Start           | 10000              |                                              |     |                          |    |
| # # 692673613-VSPAN       | Object ALL         | V / Stats ALL                                |     |                          | Ó  |
| > 🔤 Application Profiles  | Add/Delete         | Monitoring Object                            | 9.0 |                          | +  |
| > 🚞 Networking            | 700700100          | monitoring object                            | 00  | History Retention Period |    |
| > 🚍 Contracts             |                    |                                              |     | 15 Minutes               |    |
| v 🚍 Policies              |                    |                                              |     | 1 Day                    |    |
| > 🚞 Protocol              |                    |                                              | Ó   | 1 uny                    |    |
| > 🚍 Troubleshooting       | Select             | Monitoring Object                            |     | 1 Week                   |    |
| - E Manimum               |                    | VM Virtual Interface (comp.VNic)             |     | 10 Days                  |    |
| - monored                 | ×                  | Virtuel Machine (comp.Vm)                    |     |                          |    |
| 🗸 📴 test                  |                    | Access Client EPg (infra.CEPg)               |     | none                     |    |
| Stats Collection Policies |                    | Access Function Provider (Infra.PEPg)        |     | none                     |    |
|                           |                    | Host Protection Domain Policy (hostprot.Pol) |     |                          |    |

â€f

 $\hat{a}$  € *f* d. Cliquez sur l'icône de modification en regard de Type de statistiques, puis vérifiez l'utilisation du processeur.

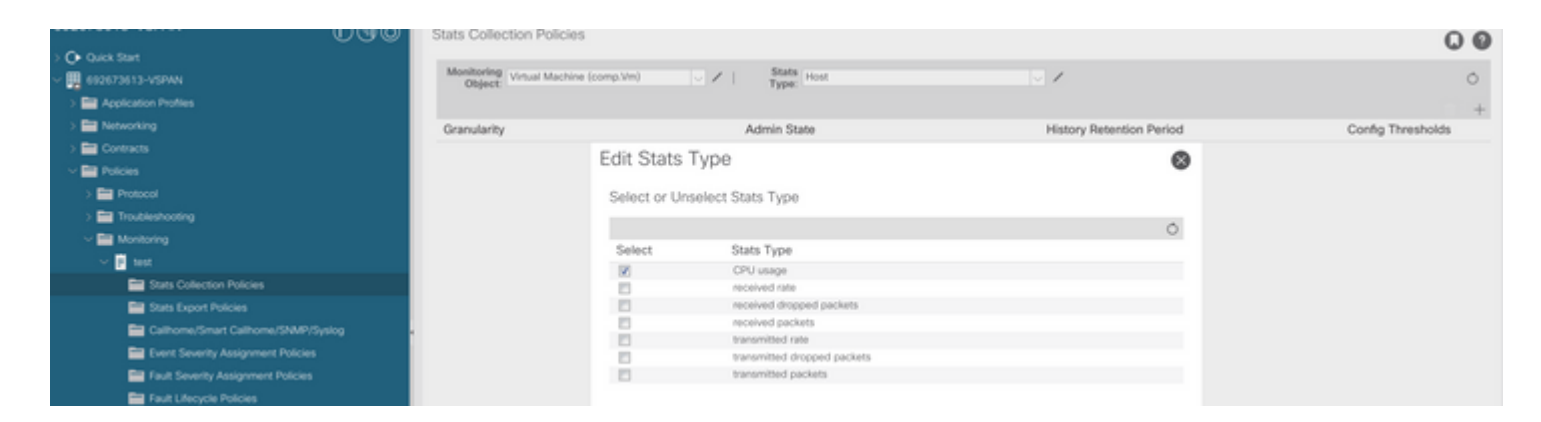

### â€f

e. Dans la liste déroulante des statistiques, cliquez sur sélectionner l'hôte, cliquez sur le signe + et saisissez votre granularité, votre état d'administration et votre période de conservation de l'historique, puis cliquez sur Mettre à jour.

| 031070010 T00741            | Ծան | Stats Collection Policies         |       |                     |               |                          | 0                 | 0 0 |
|-----------------------------|-----|-----------------------------------|-------|---------------------|---------------|--------------------------|-------------------|-----|
| Or Quick Start              |     |                                   |       |                     |               |                          |                   |     |
| ~ 🎹 692673613-VSPAN         |     | Object: Virtual Machine (comp.Vm) | × / I | Stats<br>Type: Host |               | 1                        |                   | Ó   |
| > E Application Profiles    |     |                                   |       |                     |               |                          |                   | 1 + |
| > 🔛 Networking              |     | Granularity                       | Ac    | dmin State          |               | History Retention Period | Config Thresholds |     |
| > 🧮 Contracts               |     | 15 Minutes                        | ↓ inh | verited             |               | inherited                |                   |     |
| Policies                    |     | i                                 |       |                     |               |                          |                   |     |
| > 🧰 Protocol                |     |                                   |       |                     | Update Cancel |                          |                   |     |
| > 🧮 Troubleshooting         |     |                                   |       |                     |               |                          |                   |     |
| Monitoring                  |     |                                   |       |                     |               |                          |                   |     |
| 🛩 🖻 test                    |     |                                   |       |                     |               |                          |                   |     |
| E Stats Collection Policies |     |                                   |       |                     |               |                          |                   |     |

f. Cliquez sur le signe + sous le seuil de configuration et ajoutez « CPU usage maximum value » comme propriété.

|                                       | Stats Collection Po | licies                               |                |                                | 00         |
|---------------------------------------|---------------------|--------------------------------------|----------------|--------------------------------|------------|
| Or Quick Start                        |                     |                                      |                |                                |            |
| ~ 🗮 692673613-VSPAN                   | Object Vitual M     | tachine (comp.Vm) V Kest             | V /            |                                | 0          |
| > 🚞 Application Profiles              |                     | Thresholds for Collection 15 Minute  |                | 8                              |            |
| > 📰 Networking                        | Granularity         |                                      |                | Config                         | Thresholds |
| > 🚍 Contracts                         | 15 Minute           | Config Thresholds                    |                |                                |            |
| Policies                              |                     |                                      | = -            | Choose a Property              |            |
| > 🚍 Protocol                          |                     | Property                             | Edit Threshold | memory usage current value     |            |
| > 🔤 Troubleshooting                   |                     | No items have been found.            |                |                                |            |
| Monitoring                            |                     | Select Actions to create a new item. |                | memory usage minimum value     |            |
| ✓ 2 test                              |                     |                                      |                | memory usage maximum value     |            |
| Stats Collection Policies             |                     |                                      |                | memory usage average value     |            |
| Stats Export Policies                 |                     |                                      |                | memory usage trend             |            |
| CalifornerSmart CalifornerSNMP/Syslog |                     |                                      |                | CPU usage current value        |            |
| Event Severity Assignment Policies    |                     |                                      |                | CPU usage minimum value        |            |
| Fault Severity Assignment Policies    |                     |                                      |                | Children and the second second |            |
| Fault Lifecycle Policies              |                     |                                      |                | CHO usage maximum value        |            |
| > 🚞 Host Protection                   |                     |                                      |                | CPU usage average value        |            |
| > 🔛 NetFlow                           |                     |                                      |                | CPU usage trend                |            |

### â€f

g. Remplacez la valeur normale par le seuil de votre choix.

|                                                                                                    | Stats Collection Policies                  |                                  |                   |          |       |     | 00  |  |  |  |
|----------------------------------------------------------------------------------------------------|--------------------------------------------|----------------------------------|-------------------|----------|-------|-----|-----|--|--|--|
| > 💽 Quick Start<br>~ 🛄 692673613-VSPAN                                                             | Monitoring<br>Object: Virtual Machine (con | ip.Vin) 🗸 🖌                      | Stats<br>Type:    |          | v /   |     | 0   |  |  |  |
| > PAPPlication Profiles                                                                            | Create St                                  | ats Threshold                    |                   |          |       | 6   | π + |  |  |  |
| > Networking                                                                                       | Granularity                                |                                  | Config Thresholds |          |       |     |     |  |  |  |
| > 🔤 Contracts<br>< 🧱 Policies                                                                      | 15 Minute<br>CPU usage                     |                                  | D                 |          |       |     |     |  |  |  |
| > 📰 Protocol                                                                                       |                                            |                                  |                   |          |       |     |     |  |  |  |
| > ET Troubleshooting                                                                               |                                            | Threshold Direction:             | Rising Falling    |          |       |     |     |  |  |  |
| ✓ ■ Monitoring ✓ 1 test                                                                            | Rising                                     | Rising Thresholds to Config: 🕑 🔳 |                   |          |       |     |     |  |  |  |
| E Stats Collection Policies                                                                        |                                            | Crit                             | ical<br>or        |          |       |     |     |  |  |  |
| Stats Export Policies Stats Export Policies State California/ShMP/Syslog                           | Falling                                    |                                  |                   |          |       |     |     |  |  |  |
| <ul> <li>Event Severity Assignment Policies</li> <li>Fault Severity Assignment Policies</li> </ul> |                                            |                                  | ical<br>or<br>or  |          |       |     |     |  |  |  |
| Fault Lifecycle Policies                                                                           |                                            | War                              | ning              |          |       |     |     |  |  |  |
| > Host Protection                                                                                  | Rising                                     | Set                              | Reset             | Faling   | Reset | Set |     |  |  |  |
| > Contractions                                                                                     | Critical                                   |                                  |                   | Warning  |       |     |     |  |  |  |
|                                                                                                    | Major                                      |                                  |                   | Minor    |       |     |     |  |  |  |
|                                                                                                    | Minor                                      |                                  |                   | Major    |       |     |     |  |  |  |
|                                                                                                    | Warning                                    |                                  |                   | Critical |       |     |     |  |  |  |

h. Application de la stratégie de surveillance sur l'EPG

| Or Quick Start                | Communication of the Communication of the Communica | in the second |
|-------------------------------|----------------------------------------------------------------------------------------------------|---------------|
| ~ 🚍 692673613-VSPAN           | Summary Policy Operational Stats Health Fault                                                                                                    | its History   |
| Application Profiles          | Topology General Subject Labels                                                                                                    | EPG Labels    |
| ~ 🚱 #2                        |                                                                                                    |               |
| - Carl Application EPGs       |                                                                                                    | 0 1 %*        |
| > 💱 EPG2-VMM                  | Properties                                                                                                    |               |
| ~ 55 (PG-1                    | Label Match Offeria: AdeastOne                                                                                                    |               |
| Domains (VMs and Bare-Metals) | Bridge Connaix (ED-1 🗸 🗸 🙋                                                                                                    |               |
| > 🧮 EPG Members               | Resolved Bridge Domain: 692673613-VSPAN/00-1                                                                                                    |               |
| > 🧱 Static Ports              | Monitoring Policy: test 🗸 🗸 🚱                                                                                                    |               |
| E Static Leafs                | PHS Trust Control Policy: select a value                                                                                                    |               |
| > 🧮 Fibre Channel (Paths)     | Shutdown EPG                                                                                                    |               |
| Contracts                     | EPI3 Compact Master                                                                                                    | T +           |
| En Casto Factoria             | Application EPGs                                                                                                    |               |

I. Pour confirmer si la stratégie est appliquée à la machine virtuelle, exécutez « moquery -c compVm -f 'comp.Vm.oid = "vm-<vm-id>" »

apic1# moquery -c compVm -f 'comp.Vm.oid == "vm-1071"' | grep monPolDn monPolDn : uni/tn-692673613-VSPAN/monepg-test <== Monitoring Policy test has been applied</pre>

# Défaut : F381328

1

"Code" : "F381328",
"Description" : "TCA: CRC Align Errors current value(eqptIngrErrPkts5min:crcLast) value 50% raised above
"Dn" : "topology/

Cette erreur spécifique est déclenchée lorsque des erreurs CRC sur une interface dépassent le seuil. Il existe deux types courants d'erreurs CRC : les erreurs FCS et les erreurs CRC estompées. Les erreurs CRC sont propagées en raison d'un chemin commuté cut-through et sont le résultat d'erreurs FCS initiales. Puisque l'ACI suit la commutation cut-through, ces trames finissent par traverser le fabric ACI et que nous voyons des erreurs CRC Stop le long du chemin, cela ne signifie pas que toutes les interfaces avec des erreurs CRC sont des pannes. Il est recommandé d'identifier la source du CRC et de résoudre le problème SFP/Port/Fibre.

### Démarrage rapide pour corriger une erreur : F381328

### 1. Videz le plus grand nombre d'interfaces avec CRC dans le fabric

| <pre>moquery -c rmonEtherStats -f 'rmon.EtherStats.cRCAlignErrors&gt;="1"</pre> | '   egrep "dn cRCAlignErrors"   egrep |
|---------------------------------------------------------------------------------|---------------------------------------|
| topology/pod-1/node-103/sys/phys-[eth1/50]/dbgEtherStats                        | 399158                                |
| topology/pod-1/node-101/sys/phys-[eth1/51]/dbgEtherStats                        | 399158                                |
| topology/pod-1/node-1001/sys/phys-[eth2/24]/dbgEtherStats                       | 399158                                |

### 2. Déposez le plus grand nombre de FCS dans le fabric

moquery -c rmonDot3Stats -f 'rmon.Dot3Stats.fCSErrors>="1"' | egrep "dn|fCSErrors" | egrep -o "\S+\$" |

### Défaillance des étapes suivantes : F381328

1. Si le fabric comporte des erreurs FCS, corrigez-les. Ces erreurs indiquent généralement des problèmes de couche 1.

2. S'il y a des erreurs CRC Stop sur le port du panneau avant, vérifiez le périphérique connecté sur le port et identifiez la raison pour laquelle les erreurs Stop proviennent de ce périphérique.

## Script Python pour la faute : F381328

Ce processus complet peut également être automatisé à l'aide d'un script python. Reportez-vous à <u>https://www.cisco.com/c/en/us/support/docs/cloud-systems-management/application-policy-infrastructure-controller-apic/217577-how-to-use-fcs-and-crc-troubleshooting-s.html</u>

# Défaut : F450296

```
"Code" : "F450296",
"Description" : "TCA: Multicast usage current value(eqptcapacityMcastEntry5min:perLast) value 91% raised
"Dn" : "sys/eqptcapacity/fault-F450296"
```

Cette erreur spécifique est déclenchée lorsque le nombre d'entrées de multidiffusion dépasse le seuil.

### Démarrage rapide pour corriger une erreur : F450296

#### 1. Commande "show platform internal hal health-stats asic-unit all"

module-1# show platform internal hal health-stats asic-unit all |Sandbox\_ID: 0 Asic Bitmap: 0x0 |-----L2 stats: ========= : 1979 bds: : 3500 max\_bds: external\_bds: vsan\_bds: : 0 : 0 legacy\_bds: : 0 regular\_bds: : 0 control\_bds: : 0 : 1976 fds : 3500 max fds fd vlans : 0 fd vxlans : 0 : 3955 vlans ax vlans vlan\_xlates max vlans : 3960 : 6739 : 32768 max vlan\_xlates
nexts ports : 52 : 47 pcs hifs : 0 nif pcs : 0 11\_pcs. 012\_local\_host\_entries: 1979max\_12\_local\_host\_entries: 3276812\_local\_host\_entries\_norm: 6 l2\_total\_host\_entries : 1979
max\_l2\_total\_host\_entries : 65536 12\_total\_host\_entries\_norm : 3 L3 stats: ========= 13\_v4\_local\_ep\_entries: 3953max\_13\_v4\_local\_ep\_entries: 3276813\_v4\_local\_ep\_entries\_norm: 12 13\_v6\_local\_ep\_entries : 1976
max\_13\_v6\_local\_ep\_entries : 24576 13\_v6\_local\_ep\_entries\_norm : 8 13\_v4\_total\_ep\_entries : 3953
max\_13\_v4\_total\_ep\_entries : 65536

| 13 v4 total ep entries norm                                                                                                    | : | 6                            |
|----------------------------------------------------------------------------------------------------|---|------------------------------|
| 13 v6 total ep entries                                                                                                    |   | 1976                         |
| max 13 v6 total en entries                                                                                                    | : | 49152                        |
| 13 v6 total en entries norm                                                                                                    | : | 4J1JZ<br>A                   |
| max 12 v4 22 optrios                                                                                                    | : | 4                            |
| max_15_v4_52_entites                                                                                                    | : | 90504                        |
| total_13_v4_32_entries                                                                                                    | : | 35590                        |
| 13_v4_total_ep_entries                                                                                                    | : | 3953                         |
| 13_v4_host_uc_entries                                                                                                    | : | 37                           |
| <pre>13_v4_host_mc_entries</pre>                                                                                                    | : | 31600                        |
| <pre>total_13_v4_32_entries_norm</pre>                                                                                                    | : | 36                           |
| <pre>max_13_v6_128_entries</pre>                                                                                                    | : | 49152                        |
| total_l3_v6_128_entries                                                                                                    | : | 3952                         |
| <pre>13_v6_total_ep_entries</pre>                                                                                                    | : | 1976                         |
| 13 v6 host uc entries                                                                                                    | : | 1976                         |
| 13 v6 host mc entries                                                                                                    | : | 0                            |
| total 13 v6 128 entries norm                                                                                                    |   | 8                            |
| may 13 lpm entries                                                                                                    | : | 38012                        |
| 12 lpm optrios                                                                                                    | : | 0284                         |
| 12 v4 lpm optrios                                                                                                    | : | 2040                         |
| 13_V4_1pm_entries                                                                                                    | · | 5940                         |
| 13_V6_1pm_entries                                                                                                    | : | 5444                         |
| 13_1pm_entries_norm                                                                                                    | : | 31                           |
| <pre>max_13_lpm_tcam_entries</pre>                                                                                                    | : | 4096                         |
| <pre>max_13_v6_wide_lpm_tcam_entrie</pre>                                                                                                    | s | : 1000                       |
| <pre>13_lpm_tcam_entries</pre>                                                                                                    | : | 2689                         |
| <pre>13_v4_lpm_tcam_entries</pre>                                                                                                    | : | 2557                         |
| <pre>13_v6_lpm_tcam_entries</pre>                                                                                                    | : | 132                          |
| 13 v6 wide lpm tcam entries                                                                                                    | : | 0                            |
| 13 lpm tcam entries norm                                                                                                    | • | 65                           |
| 13 v6 lpm tcam entries norm                                                                                                    |   | 0                            |
| 13 host up entries                                                                                                    | : | 2013                         |
| 13 v4 bost uc entries                                                                                                    | : | 2013                         |
| 12 v6 bost us entries                                                                                                    | : | 57<br>1076                   |
| 15_V0_NOSt_uc_entries                                                                                                    | · | 1976                         |
| max_uc_ecmp_entries                                                                                                    | : | 32/68                        |
| uc_ecmp_entries                                                                                                    | : | 1                            |
| uc_ecmp_entries_norm                                                                                                    | : | 0                            |
| max_uc_adj_entries                                                                                                    | : | 8192                         |
| uc_adj_entries                                                                                                    | : | 1033                         |
| uc_adj_entries_norm                                                                                                    | : | 12                           |
| vrfs                                                                                                    | : | 1806                         |
| infra vrfs                                                                                                    | : | 0                            |
| tenant vrfs                                                                                                    | : | 1804                         |
| rtd ifs                                                                                                    |   | 2                            |
| sub ifs                                                                                                    | : | 2                            |
| sub_115                                                                                                    | : | 1078                         |
| 3V1_113                                                                                                    | • | 1970                         |
| Manat state.                                                                                                    |   |                              |
| MCast stats:                                                                                                    |   |                              |
|                                                                                                    |   |                              |
| mcast_count                                                                                                    | : | 31616 <<<<<<                 |
| <pre>max_mcast_count</pre>                                                                                                    | : | 32768                        |
|                                                                                                    |   |                              |
| Policy stats:                                                                                                    |   |                              |
| ==========                                                                                                    |   |                              |
| policy_count                                                                                                    | : | 127116                       |
| max policy count                                                                                                    |   | 131072                       |
|                                                                                                    | • |                              |
| policy otcam count                                                                                                    | • | 2920                         |
| <pre>policy_otcam_count max_policy_otcam_count</pre>                                                                                           | : | 2920                         |
| <pre>policy_otcam_count max_policy_otcam_count policy_label_count</pre>                                                                        | : | 2920<br>: 8192<br>· 0        |
| <pre>policy_otcam_count max_policy_otcam_count policy_label_count max_policy_label_count</pre>                                                 | : | 2920<br>: 8192<br>: 0        |
| <pre>policy_otcam_count max_policy_otcam_count policy_label_count max_policy_label_count</pre>                                                 | : | 2920<br>: 8192<br>: 0<br>: 0 |
| <pre>policy_otcam_count max_policy_otcam_count policy_label_count max_policy_label_count Dei State:</pre>                                      | : | 2920<br>: 8192<br>: 0<br>: 0 |
| <pre>policy_otcam_count max_policy_otcam_count policy_label_count max_policy_label_count Dci Stats:</pre>                                      | : | 2920<br>: 8192<br>: 0<br>: 0 |
| <pre>policy_otcam_count max_policy_otcam_count policy_label_count max_policy_label_count Dci Stats: ====================================</pre> | : | 2920<br>: 8192<br>: 0<br>: 0 |

| vlan_xlate_entries_tcam              | : | 0 |
|--------------------------------------|---|---|
| <pre>max_vlan_xlate_entries</pre>    | : | 0 |
| <pre>sclass_xlate_entries</pre>      | : | 0 |
| <pre>sclass_xlate_entries_tcam</pre> | : | 0 |
| <pre>max_sclass_xlate_entries</pre>  |   | 0 |

## Défaillance des étapes suivantes : F450296

1. Envisagez de déplacer une partie du trafic de multidiffusion vers d'autres leafs.

2. Explorez différents profils d'échelle de transfert pour augmenter l'échelle de multidiffusion. Reportezvous au lien <u>https://www.cisco.com/c/en/us/td/docs/switches/datacenter/aci/apic/sw/all/forwarding-scale-profiles/cisco-apic-forwarding-scale-profiles-523.html</u>

## À propos de cette traduction

Cisco a traduit ce document en traduction automatisée vérifiée par une personne dans le cadre d'un service mondial permettant à nos utilisateurs d'obtenir le contenu d'assistance dans leur propre langue.

Il convient cependant de noter que même la meilleure traduction automatisée ne sera pas aussi précise que celle fournie par un traducteur professionnel.